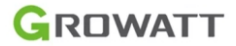

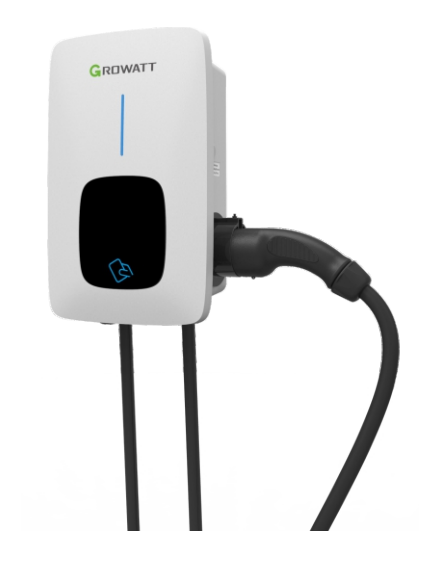

Growatt New Energy Co.,Ltd No.28 Guangming Road, Shiyan, Bao'an District, Shenzhen, Čína

 T
 + 86-755-27471900

 E
 info@ginverter.com

 W
 www.ginverter.com

Growatt THOR 03AS-S Growatt THOR 07AS-S/P Uživatelská příručka k jednofázové dobíjecí stanici na střídavý proud

### Odmítnutí odpovědnosti

Tato uživatelská příručka je chráněna autorskými právy společnosti Growatt New Energy Co., ltd. (dále jen "Growatt"). Žádná společnost ani osoba nesmí bez písemného souhlasu společnosti Growatt pořizovat výtah z této uživatelské příručky ani tuto uživatelskou příručku kopírovat zcela nebo zčásti. Obsah nesmí být přenášen v žádné formě, včetně materiálů a publikací.

Všechna práva vyhrazena. Společnost Growatt má konečné právo na výklad této uživatelské příručky. Informace v této příručce se mohou změnit bez předchozího upozornění.

### Děkujeme, že používáte dobíjecí zdroj Growatt EV!

Inteligentní jednofázová dobíjecí stanice na střídavý proud řady THOR je napájecí zařízení, které využívá profesionální a pokročilou technologii pro zajištění dodávky energie pro elektrická vozidla, vybavená přívětivým rozhraním člověk-stroj, a disponuje všestrannými funkcemi ovládání, fakturace a komunikace. Dobíjecí stanici lze připojit k serveru back-office a realizovat funkce rezervace a platby prostřednictvím aplikace pro mobilní telefon. Pro připojení k serveru back-office jsou k dispozici rozmanité možnosti komunikace, včetně kabelového Ethernetu, WIFI a 4G.

Kvalitu našich produktů neustále zlepšujeme a upřímně doufáme, že tento produkt bude vyhovovat vašim potřebám.

### Nabídka

| I. Popis produktu                                |
|--------------------------------------------------|
| II. Seznam zabaleného zboží                      |
| III. Instalace a zapojení                        |
| IV. Stažení aplikace, registrace a přihlášení    |
| V. Internetová konfigurace dobíjecí stanice EV13 |
| VI. Návod k obsluze 24                           |
| VII. Pracovní režimy dobíjecí stanice EV 26      |
| VIII. Další nastavení                            |
| IX. Záznam                                       |
| X. Data                                          |
| XI. Odstraňování problémů 42                     |
| XII. Specifikace                                 |
| XIII. Příloha ······44                           |

## Popis produktu

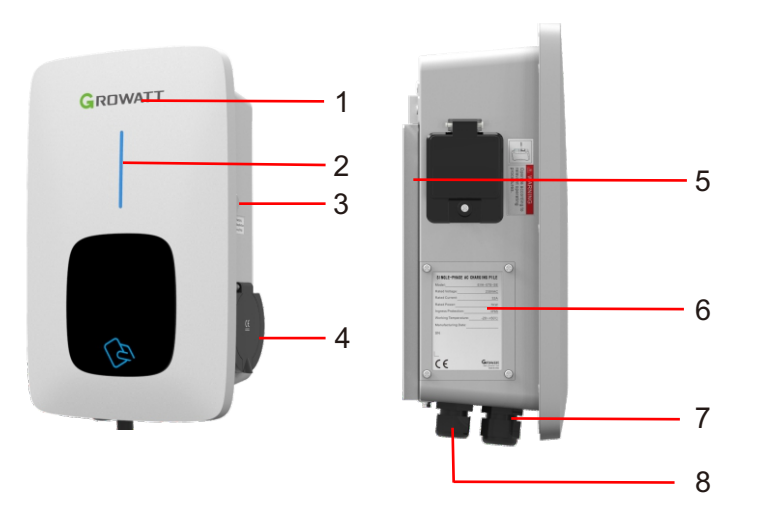

#### Definice zapojení v bočním okénku

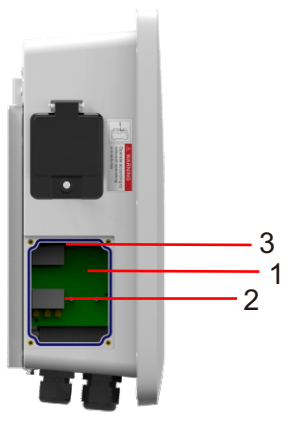

 Svorkovnice pro zapojení CT/elektroměru. Výklad svorek je následující: 485-A/485-B je svorka RS485 pro připojení elektroměru; CT+ /CT- je pro připojení CT

2. Vstupní svorky střídavého napětí. Výklad svorky je následující: AC-L/AC-N/PE

3. Signál pro dobíjení ve špičce (Peak) / v období mimo špičku (Off Peak) je: eSense L/N  $\,$ 

 LOGO a podsvícení LOGA;
 Indikátor stavu (při dobíjení indikátor bliká);
 Zásuvka (držák zástrčky pro kabelovou verzi);

4. Přístupová karta;

- 5. Montážní držák;
- 6. Boční okénko RCDD
- Výrobní štítek na bočním okénku;
   Vodotěsná kabelová vývodka pro
- komunikační vodič;
- 9. Vodotěsná kabelová průchodka pro vstupní kabely střídavého proudu;

# II. Seznam zabaleného zboží

| Č. | Název                                                                     | Množství | Poznámka                                                                                                    |
|----|---------------------------------------------------------------------------|----------|----------------------------------------------------------------------------------------------------|
| 1  | Dobíjecí stanice                                                          | 1        |                                                                                                    |
| 2  | Uživatelská příručka                                                      | 1        |                                                                                                    |
| 3  | Certifikát kvality                                                        | 1        |                                                                                                    |
| 4  | Montážní držák                                                            | 1        |                                                                                                    |
| 5  | Háček na kabel                                                            | 1        | Pro kabelovou verzi                                                                                            |
| 6  | ST6.3X40<br>Závitořezné šrouby se šestihrannou<br>hlavou z nerezové oceli | 4-7      | 4 pro zásuvkovou verzi. 7 pro<br>kabelovou verzi (3 ze 7 šroubů jsou<br>určeny pro upevnění háčku na kabel)    |
| 7  | 12X46<br>Plastové rozpěrné hmoždinky                                      | 4-7      | 4 pro zásuvkovou verzi. 7 pro kabelovou<br>verzi (3 ze 7 hmoždinek jsou určeny pro<br>upevnění háčku na kabel) |
| 8  | Karta uživatele                                                           | 1        | Funkce RFID bude vybavena<br>kartou uživatele                                                                  |

# III. Instalace a zapojení

3.1 Montáž na stěnu

3.1.1 Po otevření balení uvidíte dobíjecí místo, montážní držák, uživatelskou příručku a sáček s montážním příslušenstvím. Pokud je dobíjecí místo ve verzi RFID, je k dispozici také karta RFID. U kabelové verze je součástí balení také háček na kabel.

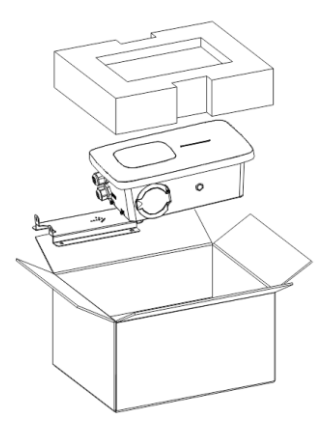

3.1.2 Sejměte montážní držák z dobíjecího místa a použijte jej jako šablonu pro vyznačení polohy vrtaných otvorů. Vyvrtejte otvory a zatlučte do nich rozpěrné šrouby, které najdete v sáčku s příslušenstvím. Poté upevněte montážní držák na stěnu.

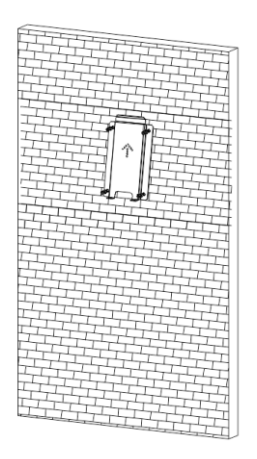

3.1.3 Nasaďte dobíjecí místo na držák a upevněte jej pomocí 2 šroubů ve spodní části dobíjecího místa. Instalace je dokončena.

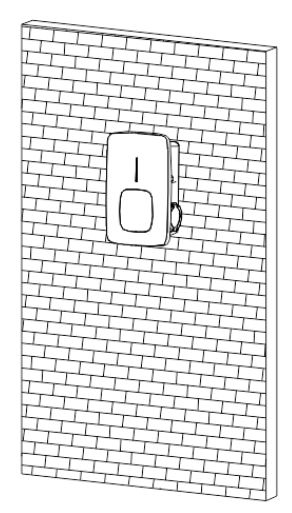

3.1.4 Na konce vstupních vodičů střídavého proudu namáčkněte níže uvedené kontaktní kroužky nebo kroužkové svorky. Připojte vodiče do svorkovnice dobíjecího místa, jak je uvedeno níže. Zkontrolujte zapojení a poté zavřete RCBO v bočním okénku. Zavřete boční okénko krytem a zapojení je hotovo.

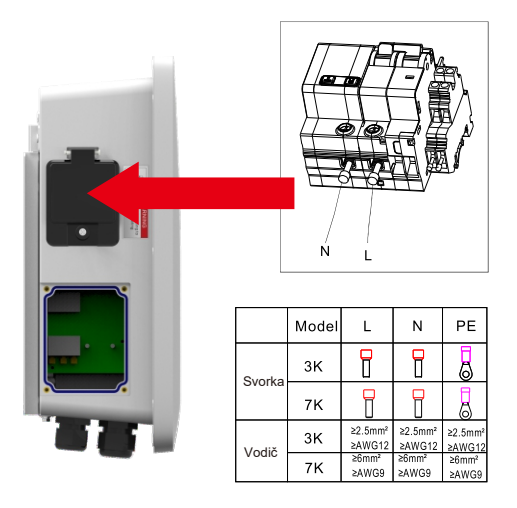

### 3.2 Montáž na sloupek

3.2.1 Otevřete balení sloupku, vyjměte sloupek a montážní příslušenství.

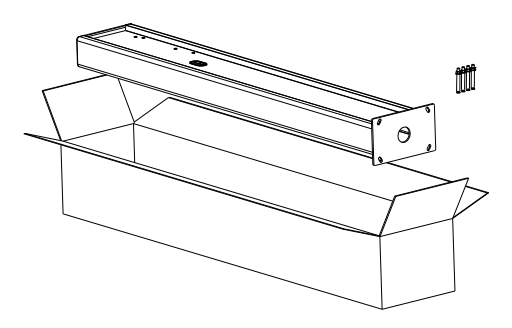

3.2.2 Sloupek musí být instalován na pevném povrchu, doporučuje se betonový povrch, lze jej ale namontovat i na pevnou zem. Pro upevnění rozpěrných šroubů vyvrtejte otvory podle požadavků vyznačených na obrázku.

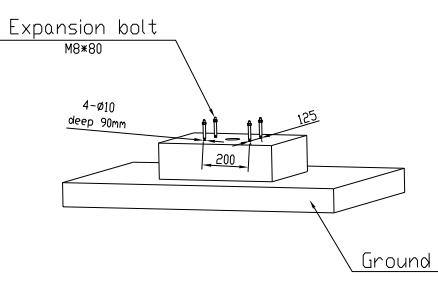

3.2.3 Připevněte sloupek k otvorům pomocí rozpěrných šroubů. Vstupní kabely musí do sloupku vstupovat ze spodní střední části a vystupovat z něj z oblasti pod háčkem na kabel.

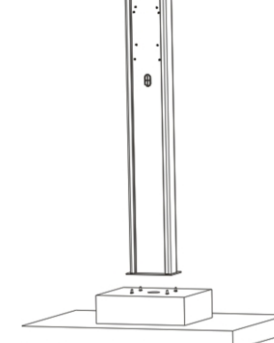

3.2.4 Připevněte montážní držák na sloupek.

3.2.5 Umístěte dobíjecí místo na držák a zajistěte jej na držáku pomocí 2 šroubů.

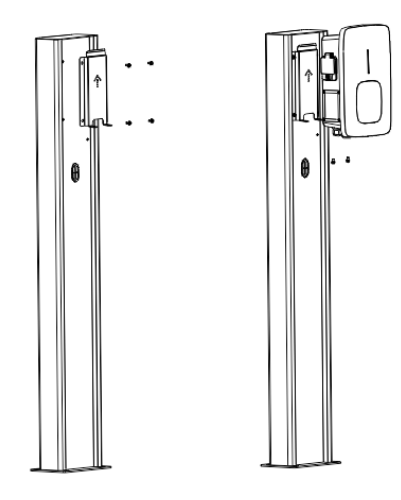

3.2.6 Na konce vstupních vodičů střídavého proudu namáčkněte níže uvedené kontaktní kroužky nebo kroužkové svorky. Připojte vodiče do svorkovnice dobíjecího místa, jak je uvedeno níže. Zkontrolujte zapojení a poté zavřete RCBO v bočním okénku. Zavřete boční okénko krytem a zapojení je hotovo.

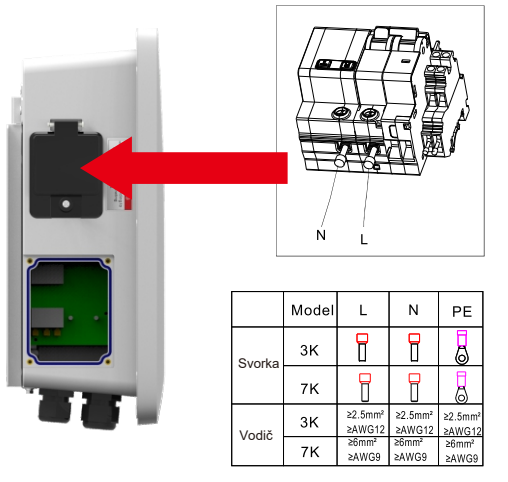

# IV. Stažení aplikace, registrace a přihlášení

#### 4.1 Stažení aplikace

Stažení aplikace mohou uživatelé provést naskenováním QR kódu (Android a IOS) pomocí aplikace WeChat nebo přejít do App Store a Google Play a najít aplikaci ShinePhone nebo se přihlásit na našich monitorovacích webových stránkách server.growatt.com nebo server-cn.growatt.com.

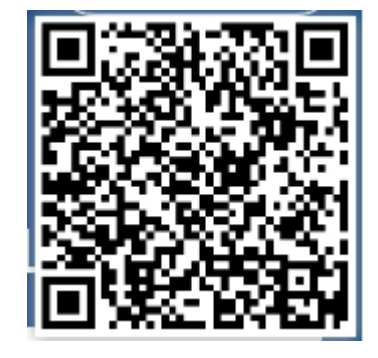

#### 4.2 Registrace

Před prvním použitím aplikace ShinePhone si uživatel musí předem zaregistrovat účet. Při registraci účtu musí uživatel provést následující tři kroky: (1) Vyplnit registrační údaje k účtu.

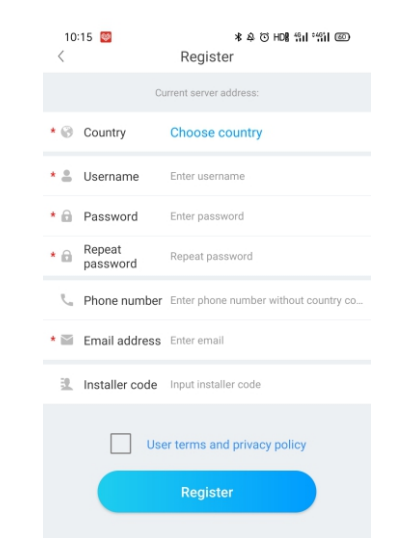

a) Vyplňte údaje k účtu. Chcete-li vyplnit údaje k účtu, musíte vybrat zemi účtu (povinné), vyplnit uživatelské jméno (povinné), heslo (povinné), potvrdit heslo (povinné), telefon (povinné v Číně, nepovinné pro ostatní regiony), e-mail (nepovinné v Číně, povinné pro ostatní regiony), kód osoby provádějící instalaci (nepovinné).
b) Před registrací je třeba ručně potvrdit, že uživatel souhlasí s podmínkami, a vyplnit všechna povinná pole.

#### (2) Přidat elektrárnu

|                         | Add Plant                          | Skip                |
|-------------------------|------------------------------------|---------------------|
|                         |                                    |                     |
| * Plant name            | Enter the Plant name               |                     |
| * Installation date     | Select the installation date       |                     |
| Plant address           |                                    |                     |
| <b>Q</b> Get from the m | Automatical                        | Manual              |
| * Alandislands          | ✔ City                             | $\checkmark$        |
| Please enter the        | full address                       |                     |
| Longitude               | Latitude                           |                     |
| * Time zone             | +08                                | $\checkmark$        |
| * PV capacity(W)        | PV capacity                        |                     |
| * Plant type            |                                    |                     |
| Residential pla         | Commercial Plant Gro               | ound-mounted plants |
| (Conversio              | on standard based on 1kWh power ge | eneration)          |
| Fund Revenue            |                                    | DOLLAR 🗸            |
| PV Plant<br>picture     | + Upload Pict                      | ture                |
|                         |                                    |                     |
|                         | Add Plant                          |                     |

a) Když zákazník přidává elektrárnu, musí vyplnit název elektrárny (povinné), datum instalace (povinné), město (povinné), podrobnou adresu (nepovinné), časové pásmo (povinné). Fotovoltaická kapacita (povinné), typ elektrárny (povinné, elektrárna pro domácnost / komerční elektrárna / zemědělská elektrárna), příjmy z fondu (nepovinné), obrázek elektrárny (nepovinné, pokud uživatel nenahraje obrázky, bude uveden výchozí obrázek elektrárny).

b) Adresu elektrárny lze vyplnit třemi způsoby: výběrem na mapě, automatickým získáním údajů a ručním zadáním.

Výběr na mapě: uživatelé si mohou vybrat libovolné místo na mapě; následně se automaticky vyplní podrobná poloha v dané zemi.

Automatické získání údajů: prostřednictvím satelitního určování polohy se získá aktuální poloha uživatele a následně se automaticky vyplní podrobná poloha v dané zemi. Při ručním zadávání uživatel ručně zadá zemi, město a podrobnou adresu. c) Tuto stránku lze přeskočit. Po přeskočení se přihlásíte přímo k účtu pro registraci uživatele a vstoupíte na stránku elektrárny aplikace. Přeskočíte-li proces přidání elektrárny, výchozí elektrárna nebude vygenerována. Při vstupu na stránku elektrárny aplikace systém uživateli připomene, aby přidal elektrárnu.

#### 4.3 Přihlášení a odhlášení

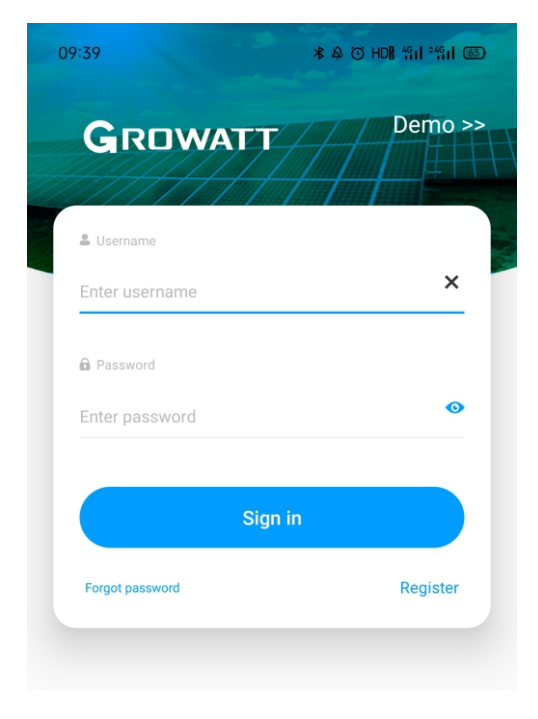

Uživatel se může do aplikace přihlásit prostřednictvím již existujícího účtu a hesla. Systém automaticky určí atributy účtu a přidělení k serveru. Systém ShinePhone je rozdělen na čínské a celosvětové servery.

Po úspěšném přihlášení uživatelů můžete při příštím přihlášení přímo vybrat číslo účtu z informací, které si telefon zapamatoval.

Pokud máte dotazy ohledně hesla nebo pokud zadáte špatné heslo, můžete kliknutím na ikonu oka v části pole pro zadání hesla napravo zobrazit heslo a opětovným kliknutím na ikonu heslo skrýt.

#### 4.4 Internetová konfigurace dobíjecí stanice EV

Noví uživatelé kliknou na písmeno "V" v pravém horním rohu přehledu, vyberou možnost "GroHome" a přidají zařízení (dobíjecí stanici EV); uživatelé, kteří již mají stránku "GroHome", přejdou přímo na stránku "GroHome" a kliknutím na znaménko "+" v pravém horním rohu přidají zařízení (dobíjecí stanice EV).

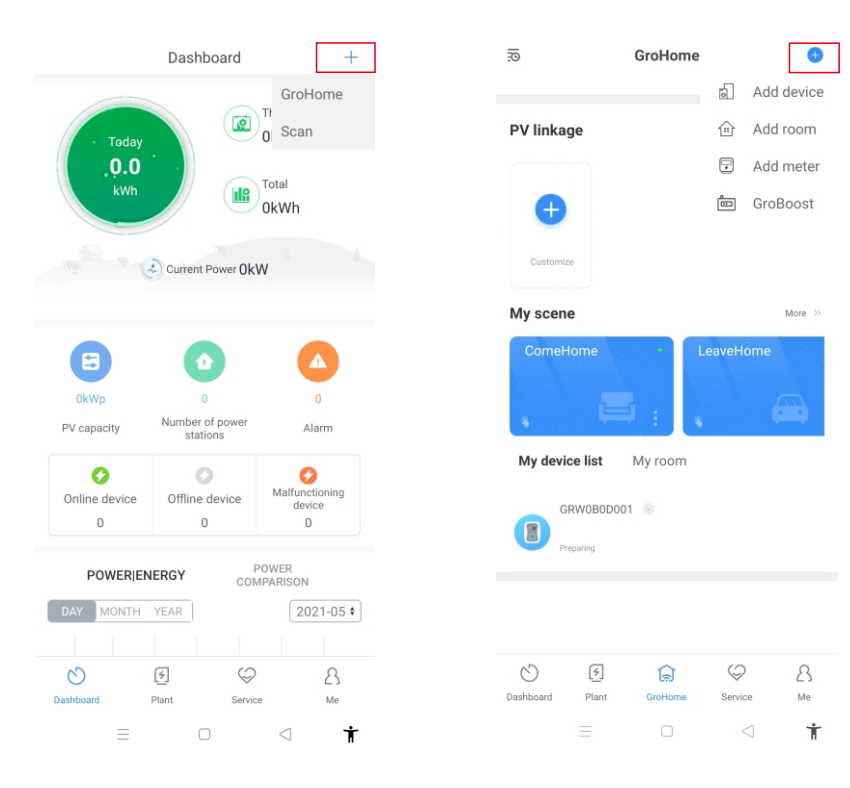

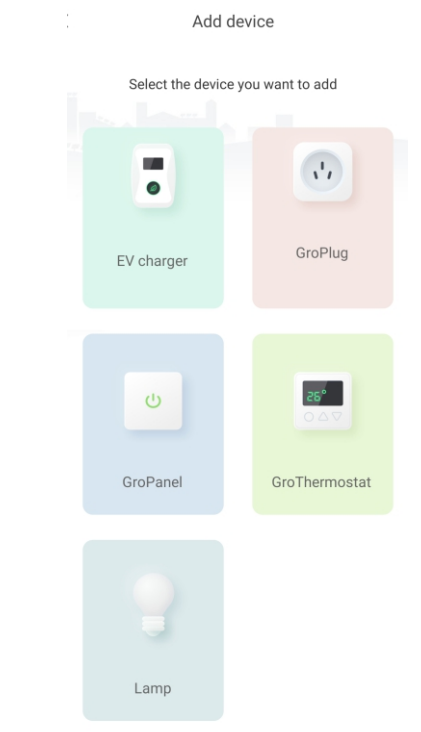

Pokud uživatelé, kteří nemají elektrárnu, kliknou na Add device (Přidat elektrárnu), aplikace jim nejprve připomene, aby přidali elektrárnu, a po dokončení vyplňování informací o elektrárně umožní "přidat elektrárnu".

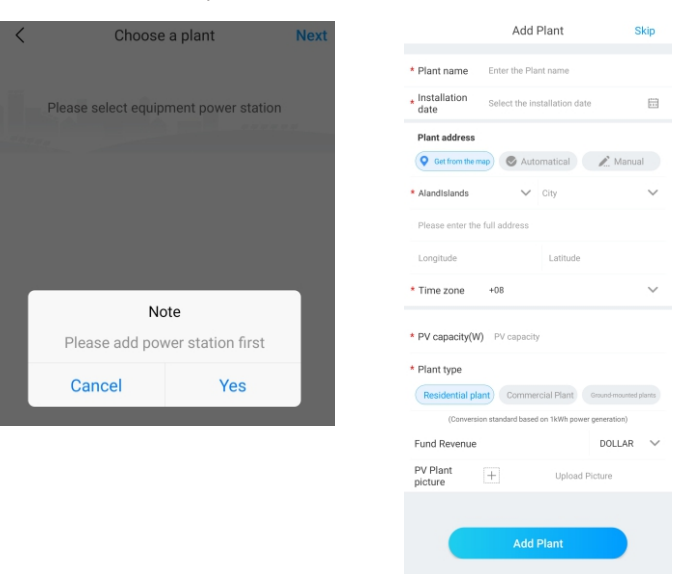

## V. Internetová konfigurace dobíjecí stanice EV

### 5.1 Konfigurace WiFi

a) Po přidání zařízení vyberte související elektrárnu (Poznámka: elektrárnu je nutné vytvořit před přidáním dobíjecí stanice EV).

b) Zadejte sériové číslo dobíjecí stanice EV nebo naskenujte čárový/QR kód a přidejte dobíjecí stanici EV.

c) Pro konfiguraci sítě vyberte možnost "WiFi".

d) V nastavení povolte "WLAN" a připojte se k "WIFI", jejíž název odpovídá sériovému číslu dobíjecí stanice EV, poté zadejte heslo WiFi (výchozí heslo WiFi je: 12345678) a klikněte na Next (Další).

e) Zadejte název a heslo WiFi vašeho routeru (připojená WiFi musí být 2,4GHz WiFi a síť má být dostupná) a poté klikněte na Next (Další).

f) Vyčkejte 2–5 minut a obnovte stav dobíjecí stanice EV, abyste potvrdili, zda komunikace proběhla úspěšně.

Poznámka: Pokud byla dobíjecí stanice EV nakonfigurována již dříve a není třeba síť znovu konfigurovat.

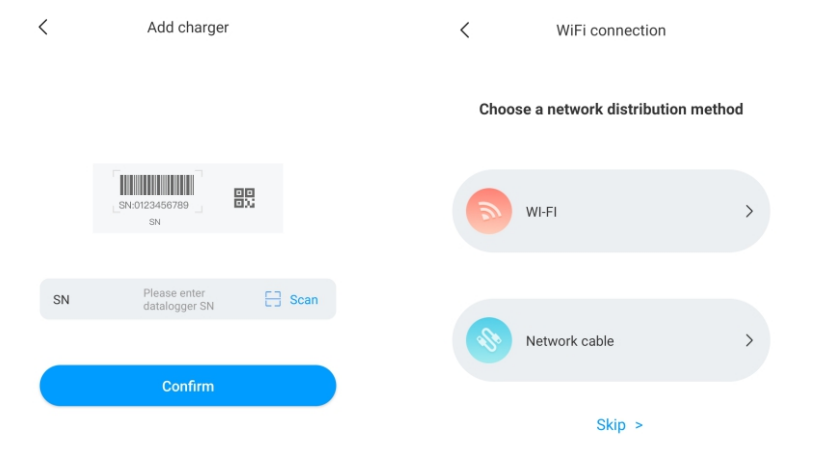

| <   | Choose a plant                  | Next | < Hotspot                                                                              | 23                                                                                             |            | WiFi config<br>Select 2.4GHz Wi-Fi ne<br>passw                                                  | guration<br>Hwork and enter the<br>rord         |
|-----|---------------------------------|------|----------------------------------------------------------------------------------------|------------------------------------------------------------------------------------------------|------------|-------------------------------------------------------------------------------------------------|-------------------------------------------------|
| Ple | ease select equipment power sta | tion | Confirm that the serial<br>consistent with the name<br>phone co<br>SN GRW08<br>Hotspot | number of the datalogger<br>e of the hotspot which mol<br>nnected with.<br>00001<br>connection | is<br>Jlie | 2.4GHz                                                                                          | 5GHz                                            |
|     |                                 |      | The name o<br>WiFi is differe<br>of datalogg<br>module:G                               | f the connected<br>ent from the name<br>erConnect WiFi<br>SRW0B0D001                           |            | Tenda_DA8BB0                                                                                    | ×                                               |
|     | ate                             |      | Cancel                                                                                 | Go to set                                                                                      |            | Note :<br>Only supports English ir<br>characters. The router no<br>cannot have spaces.<br>Advan | nput mode<br>ame and password<br>I <b>ced</b> > |
|     |                                 |      |                                                                                        |                                                                                                |            | Nex                                                                                             | at                                              |

OFF

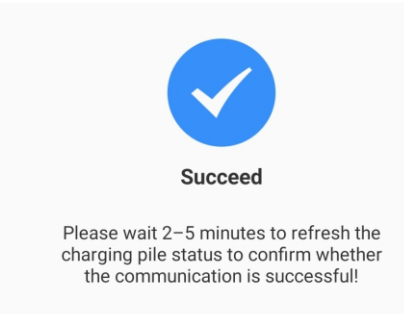

#### Pokročilé nastavení

Pokud má dobíjecí stanice EV externí zařízení pro snímání proudu, kliknutím vyberte možnost Advanced (Pokročilé) na stránce konfigurace WiFi. Je třeba zvolit odpovídající konfiguraci (CT nebo typ elektroměru, vybrat správnou značku typu elektroměru; Acrel nebo Eastron).

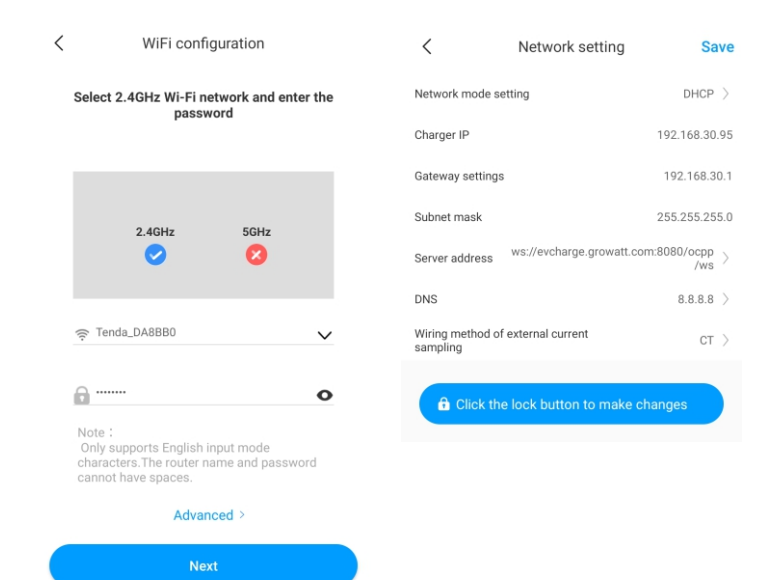

| Network mode set               | ting DHCP                                  | >         |
|--------------------------------|--------------------------------------------|-----------|
| Charger IP                     | 192.168.30                                 | .95       |
| Gateway settings               | 192.168.3                                  | 0.1       |
| Subnet mask                    | 255.255.25                                 | 5.0       |
| Server address                 | ws://evcharge.growatt.com:8080/ocpp<br>/ws | >         |
| DNS                            | 8.8.8.8                                    | $\rangle$ |
| Wiring method of e<br>sampling | external current                           | >         |
| Click the                      | lock button to make changes                |           |

### 5.2 Konfigurace připojení síťového kabelu

a) Po přidání zařízení vyberte příslušnou elektrárnu (Poznámka: elektrárnu je nutné vytvořit před přidáním dobíjecí stanice EV. Zadejte sériové číslo dobíjecí stanice EV nebo naskenujte čárový/QR kód a přidejte dobíjecí stanici EV.

b) Pro konfiguraci sítě vyberte možnost Network Cable (Síťový kabel).

16:28 <

c) Klikněte na možnost Cancel (Zrušit) a síť bude připojena dynamicky na základě režimu dynamické IP adresy.

 d) Vyčkejte 2–5 minut, než dobíjecí stanice EV obnoví svůj stav a potvrdí, zda komunikace proběhla úspěšně.

Add device

Select the device you want to add

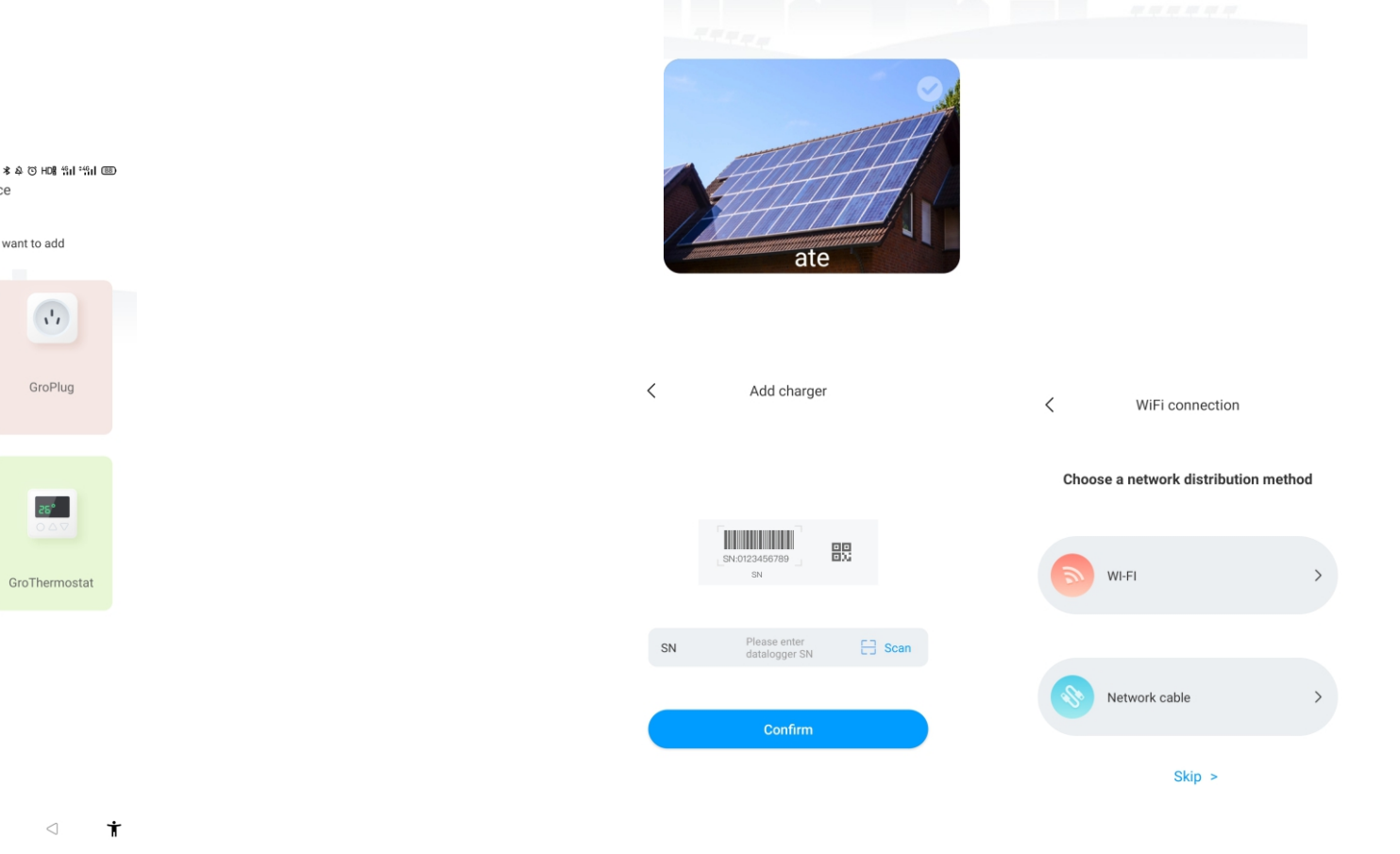

<

Choose a plant

Please select equipment power station

Next

EV charger CroPlug CroPanel CroThermostat Lamp

17

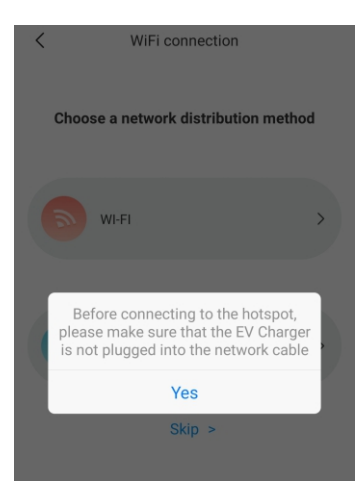

| <             | K Network mode setting |                               |  |  |
|---------------|------------------------|-------------------------------|--|--|
| Please find t | the Lan port IP infor  | mation on the router built-in |  |  |
| Charger IP    |                        | 192.168.30.95                 |  |  |
| Default gat   | teway                  | 192.168.30.1                  |  |  |
| Subnet ma     | ısk                    | 255.255.255.0                 |  |  |
| DNS           |                        | 8.8.8.8                       |  |  |
| MAC           |                        | 50:88:08:3B:AA:12             |  |  |

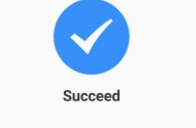

OFF

Please wait 2-5 minutes to refresh the charging pile status to confirm whether the communication is successful!

#### Poznámka: Pokud uživatelé chtějí nastavit statický režim IP adresy

1. V kroku d) klikněte na tlačítko Go To Set (Přejít k nastavení) a ujistěte se, že je síťový kabel odpojen.

2. Připojte se přes hotspot, připojte se k WiFi, jejíž název odpovídá sériovému číslu dobíjecí stanice EV, a zadejte výchozí heslo:12345678.

3. Ujistěte se, že parametry adresy IP a brány jsou stejné jako u routeru, a klikněte na tlačítko Next (Další).

4. Připojte síťový kabel a vyčkejte 2-5 minut, kdy dobíjecí stanice EV obnoví svůj stav a potvrdí, zda komunikace proběhla úspěšně.

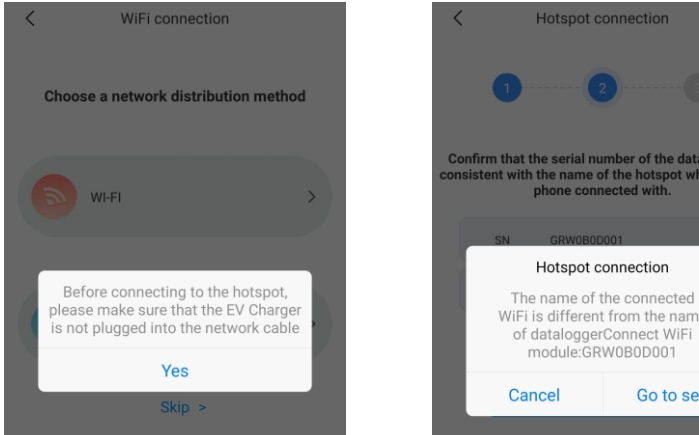

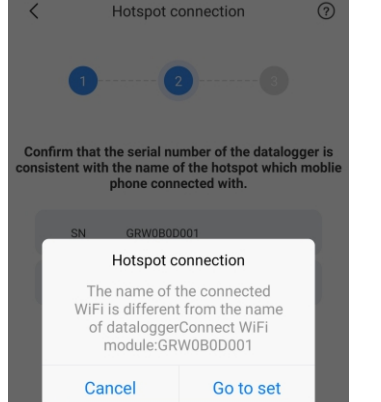

19

### 5.3 Konfigurace 4G

Pokud je modelem dobíjecí stanice EV 4G, může uživatel kliknout na tlačítko Skip (Přeskočit) přímo na stránce se způsoby konfigurace sítě.

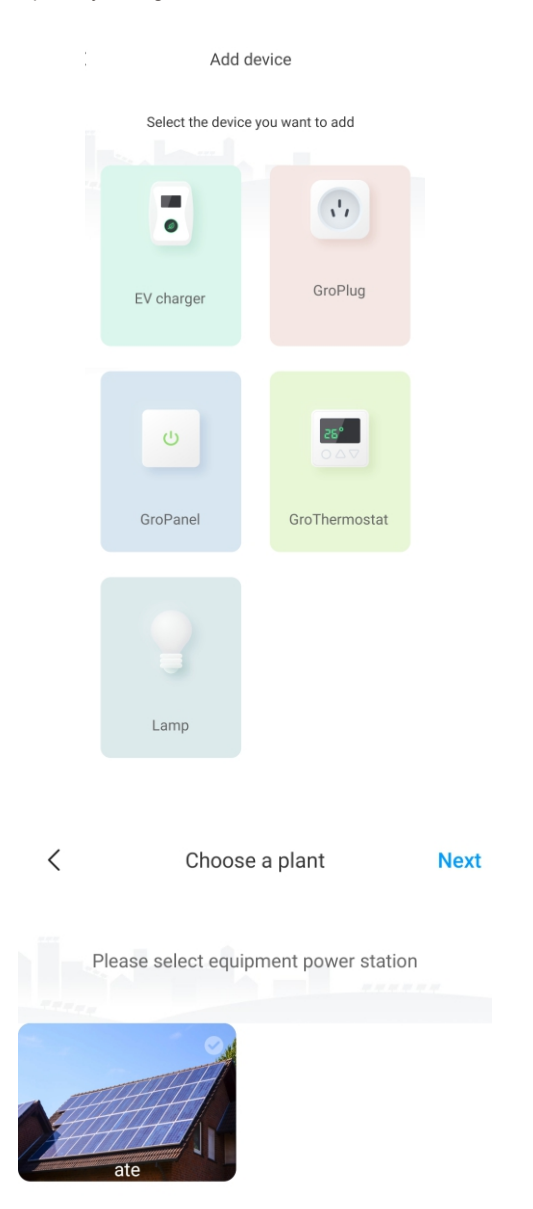

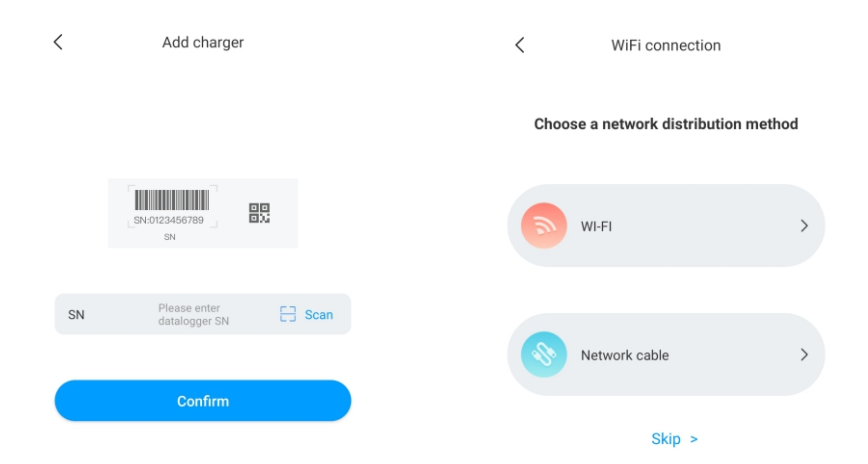

### 5.4 Konfigurace režimu AP

Pokud je připojení k síti abnormální, mohou uživatelé použít režim AP k obnovení sítě nebo k provedení základního nastavení.

a) Klikněte na režim AP a zadejte připojení hotspot, kliknutím na Next (Další) se přepněte do jiného režimu párování.

 b) Připojte WiFi, jejíž název odpovídá sériovému číslu dobíjecí stanice EV, a klikněte na tlačítko Next (Další).

c) Uživatel může zkontrolovat základní informace a provést nastavení některých základních parametrů, jako je nastavení sítě, nastavení serveru a nastavení dobíjecí stanice EV.

d) Poté vyčkejte 2-5 minut, během kterých dobíjecí stanice obnoví svůj stav.

# VI. Návod k obsluze

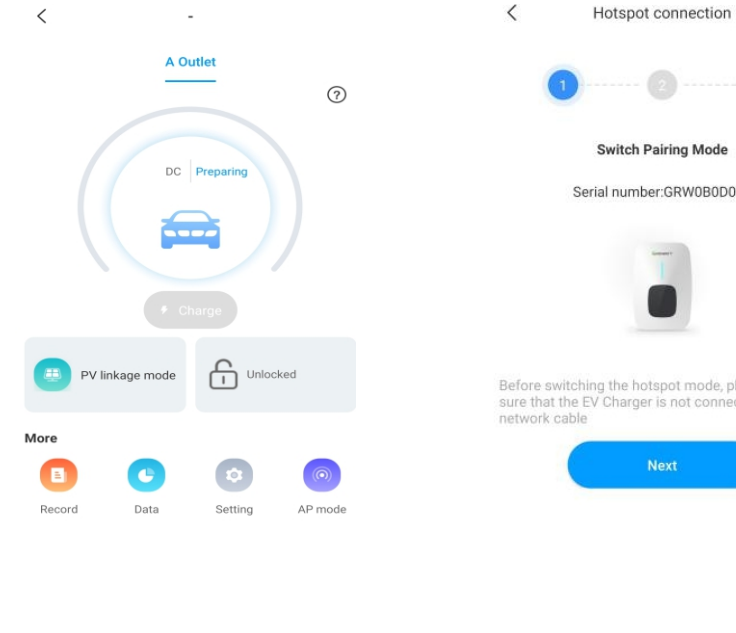

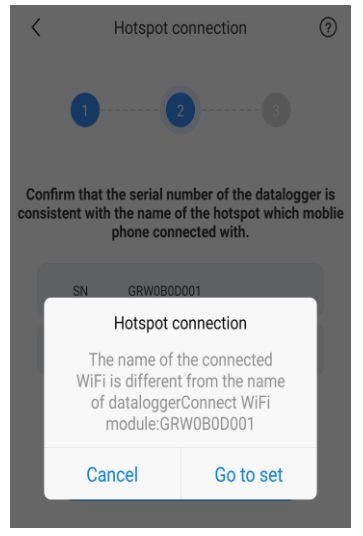

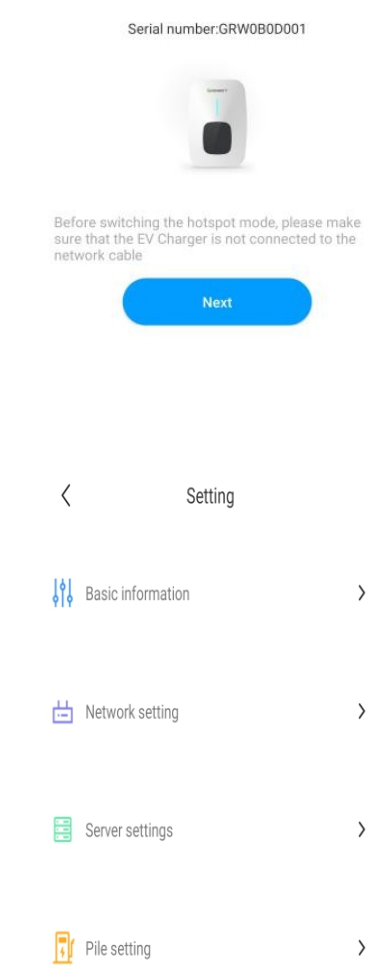

### 6.1 Režim dobíjení a obsluha

Uživatel může přejít na stránku Setting (Nastavení) a kliknutím na EV Charger Setting (Nastavení dobíjecí stanice EV) může nastavit způsob aktivace dobíjení, jako je APP, RFID, "plug and charge" (zasunout a dobít).

| <   | Setting           |                                            | <                                          | Setting     | Sav   | ve |
|-----|-------------------|--------------------------------------------|--------------------------------------------|-------------|-------|----|
| I¢I | Pagio information | 、<br>、                                     | Charging model                             |             | APP   | >  |
| 919 | Basic information | ,                                          | Charging rates                             |             | 3.0   | >  |
| 曲   | Network setting   | >                                          | Maximum output currer<br>electric pile (A) | nt of       | 32    | >  |
|     |                   | Protection temperature (°C)                |                                            | (°C)        | 80    | >  |
|     | Server settings   | External monitoring ma<br>input power (KW) | ximum                                      | 45          | >     |    |
|     | А                 |                                            | Allow charging time                        | 02:00-2     | 3:00  | >  |
| Ţ   | Pile setting      | >                                          | Wiring method of extern<br>sampling        | nal current | СТ    | >  |
|     |                   |                                            | Meter device address                       |             | 2     | >  |
|     |                   |                                            | Meter type                                 | Eas         | tron  | >  |
|     |                   |                                            | Electronic lock configur                   | ation Auton | natic | >  |
|     |                   |                                            |                                            |             |       |    |

### Režim APP/RFID:

Iniciujte nebo ukončete dobíjení pomocí aplikace nebo pomocí přístupové karty RFID. Aplikaci také můžete použít pro rezervace a zvolit si pracovní režim, který potřebujete.

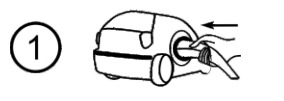

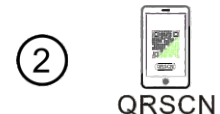

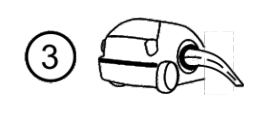

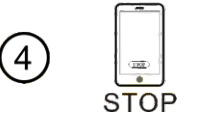

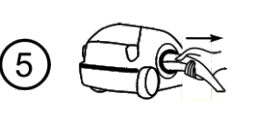

#### Režim RFID:

Dobíjení lze zahájit nebo ukončit pouze pomocí přístupové karty RFID.

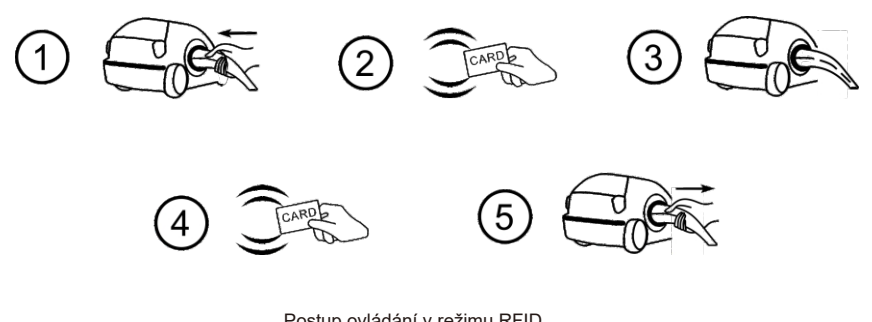

Postup ovládání v režimu RFID

#### Režim zasunout a dobít:

Dobíjení se spustí automaticky po zasunutí EV. Pokud chcete dobíjení zastavit, stačí stisknout tlačítko vynuceného zapnutí/vypnutí na boku dobíjecí stanice.

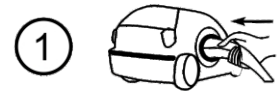

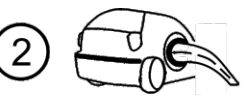

Postup ovládání v režimu zasunout a dobít

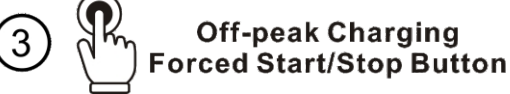

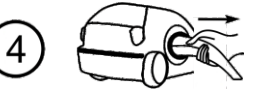

# VII. Pracovní režimy dobíjecí stanice EV

### 7.1 Rychlý režim

#### Zasunout a dobít:

Klikněte přímo na tlačítko Charge (Dobít) a elektrické vozidlo bude dobíjeno maximálním výkonem z obnovitelného zdroje energie nebo jednoduše ze sítě, a to rychle, zejména pokud spěcháte. Zároveň aktivujete podporu strategií vícenásobné regulace časovače, kapacity dobíjení a rozpočtu dobíjení.

Poznámka: funkci rezervace lze nastavit pouze tehdy, když je dobíjecí stanice EV v klidovém stavu.

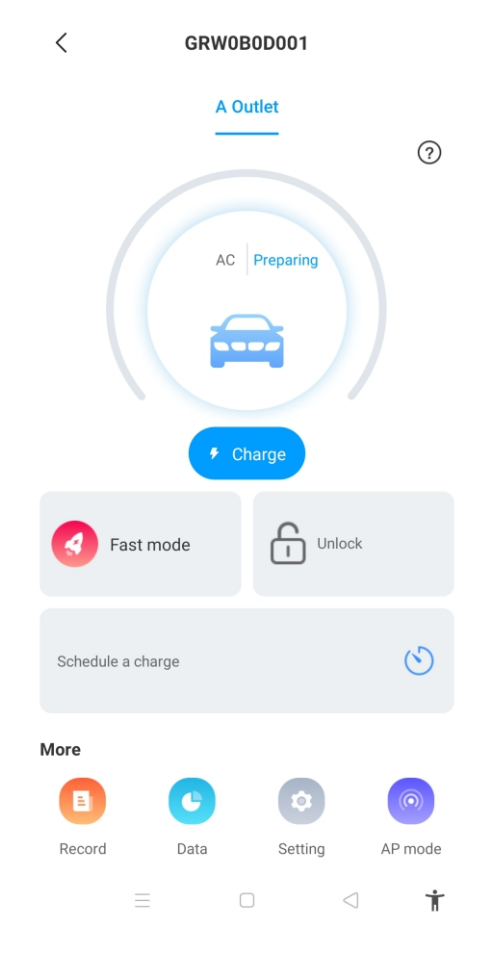

#### **Rezervace doby**

Lze ji rozdělit na dobu dobíjení a na rezervaci doby dobíjení. Uživatelé mohou nastavit, kdy se začne dobíjet a jak dlouho bude dobíjení pokračovat, a také mohou povolit funkci Every Day (Každý den), aby dobíjecí stanice fungovala podle této strategie po celou dobu.

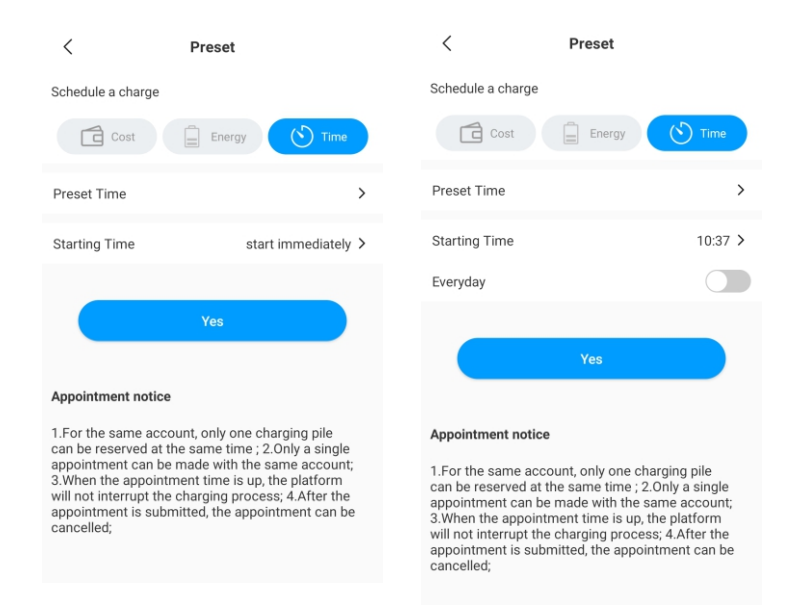

#### Rezervace kapacity dobíjení

Uživatelé mohou nastavit cílovou kapacitu dobíjení (kWh) a čas spuštění kliknutím na možnost Energy (Energie) a také mohou povolit Every Day (Každý den), aby dobíjecí stanice fungovala podle této strategie po celou dobu.

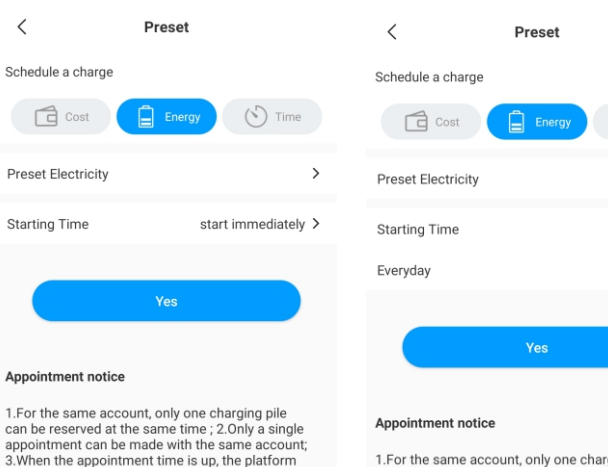

1.For the same account, only one charging pile can be reserved at the same time; 2.Only a single appointment can be made with the same account; 3.When the appointment time is up, the platform will not interrupt the charging process; 4.After the appointment is submitted, the appointment can be cancelled;

() Time

>

10:37 >

#### Rezervace rozpočtu dobíjení

cancelled;

will not interrupt the charging process; 4.After the

appointment is submitted, the appointment can be

3. When the appointment time is up, the platform

will not interrupt the charging process; 4.After the

appointment is submitted, the appointment can be

cancelled;

Uživatelé mohou nastavit cílový rozpočet dobíjení a čas spuštění kliknutím na možnost Cost (Náklady) a také mohou povolit Every Day (Každý den), aby dobíjecí stanice fungovala podle této strategie po celou dobu.

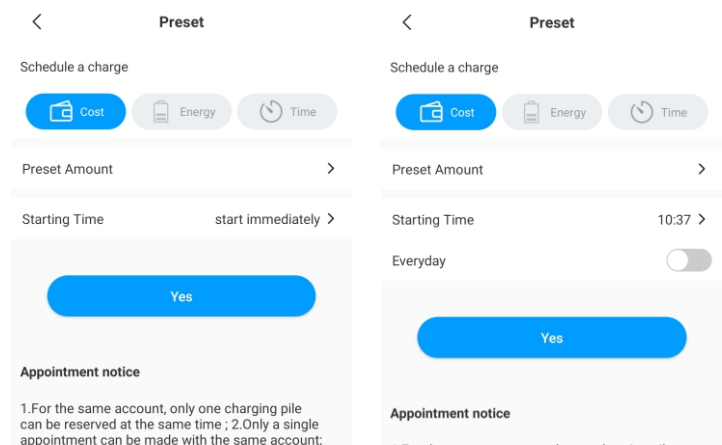

1.For the same account, only one charging pile can be reserved at the same time; 2.Only a single appointment can be made with the same account; 3.When the appointment time is up, the platform will not interrupt the charging process; 4.After the appointment is submitted, the appointment can be cancelled;

### 7.2 Režim propojení s FV

### Úvod

Dobíjejte svůj vůz obnovitelnou energií vyrobenou ze slunečního záření; elektrické vozidlo se bude dynamicky dobíjet přebytečnou solární energií. Spojením fotovoltaické elektrárny a dobíjecí stanice EV se maximalizuje míra vlastní spotřeby solární energie a snižují se vaše výdaje na energie.

Poznámka: Elektrické vozidlo se má připojit k dobíjecí stanici EV a režim propojení s FV se automaticky aktivuje, když je kapacita solární energie dostatečná.

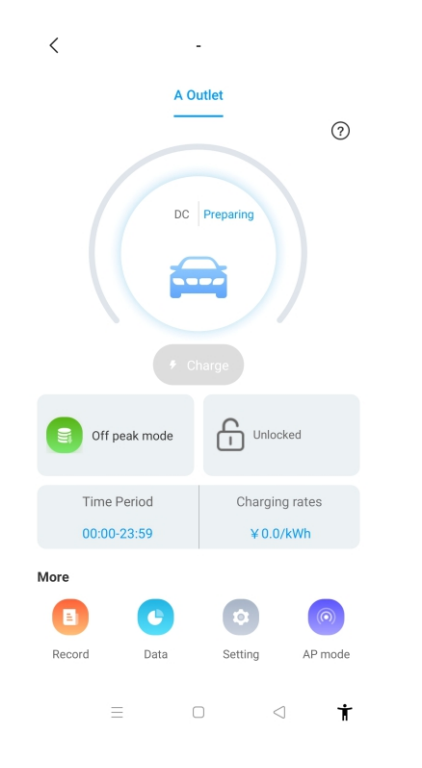

#### Zapojení

Pro správnou funkci sledování importu a exportu energie v reálném čase je zapotřebí CT nebo elektroměr.

Pokud se použije CT, zapojení bude vypadat následovně,

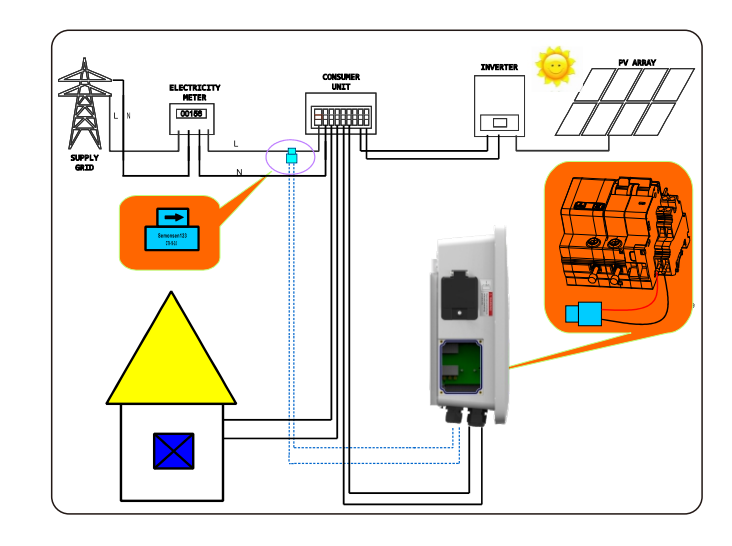

### 8.3 Pokud je použit elektroměr, zapojte jej podle následujícího postupu

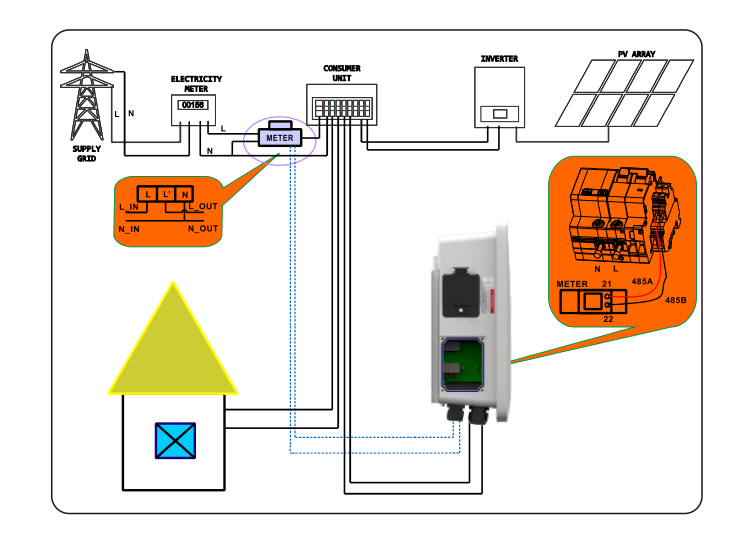

#### **Obsluha aplikace**

Režim propojení s FV vyžaduje připojení dobíjecí stanice EV k externímu zařízení pro snímání proudu a výběr příslušné konfigurace (CT nebo typu elektroměru, výběr správné značky typu elektroměru, Acrel nebo Eastron).

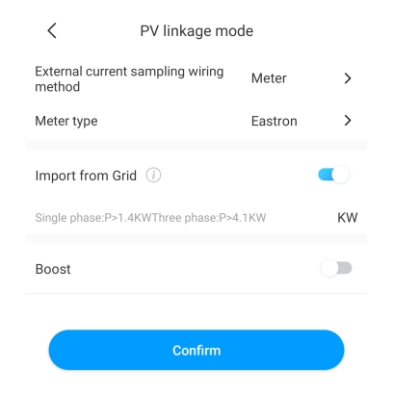

#### Funkce importu ze sítě

• Zákaz funkce importu energie ze sítě.

Elektrické vozidlo se bude dynamicky dobíjet pouze přebytkem solárního výkonu, pokud je přebytek solárního výkonu vyšší než minimální provozní výkon\*; pokud je přebytek solárního výkonu nižší než minimální provozní výkon, dobíjecí stanice EV dobíjení zastaví.

| <                       | PV linkage mo     | de      |   |
|-------------------------|-------------------|---------|---|
| External current method | t sampling wiring | Meter   | > |
| Meter type              |                   | Eastron | > |
| Import from Gr          | id 🕕              |         |   |
| Boost                   |                   |         |   |
|                         | Confirm           |         |   |

• Povolení funkce importu energie ze sítě a nastavení maximální hodnoty importu Elektrické vozidlo se bude dynamicky dobíjet pouze přebytkem solárního výkonu, pokud je přebytek solárního výkonu vyšší než minimální provozní výkon\*; pokud je přebytek solárního výkonu nižší než minimální provozní výkon, dobíjecí stanice EV použije energii ze sítě k doplnění zbývající části a bude udržovat dobíjení na minimálním provozním výkonu.

Poznámka: \*Min. provozní výkon: 1,4 kW pro jednofázovou dobíjecí stanici EV a 4,1 kW pro třífázovou dobíjecí stanici EV.

#### Funkce zvýšení výkonu (Boost)

Funkce ručního zvýšení výkonu (Manual Boost)

Je užitečná, pokud uživatelé přijedou domů s téměř prázdnou baterií a chtějí rychle nabít elektrické vozidlo, aby si zajistili dostatek energie na krátkou cestu, když je solární energie nedostatečná. Když uživatelé povolí funkci ručního zvýšení výkonu a nastaví Starting Time (Čas spuštění) a End Time (Čas ukončení), dobíjecí stanice elektrického vozidla bude po nastavenou dobu dobíjet elektrické vozidlo maximálním výkonem, a to i při odběru energie ze sítě, poté se vrátí do normálního režimu propojení s fotovoltaickou elektrárnou.

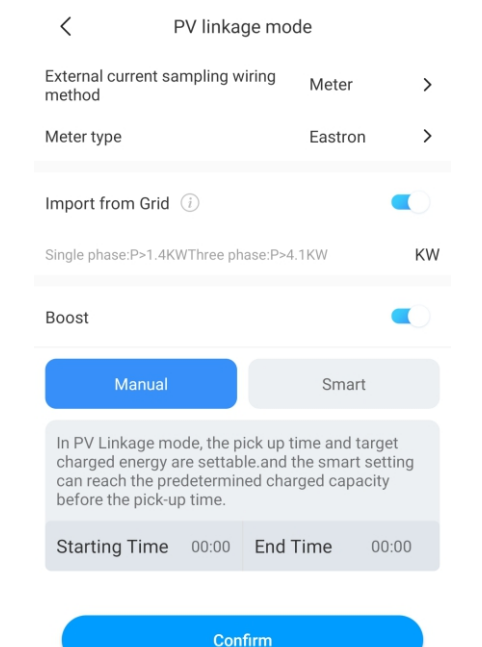

#### • Funkce inteligentního zvýšení výkonu (Smart Boost)

Je užitečné garantovat kapacitu baterie elektrického vozidla před nastavenou dobou, když je solární energie nedostatečná.

Když uživatelé povolí funkci inteligentního zvýšení výkonu a nastaví Pick-up Time (Čas vyzvednutí) a Preset Electricity (Předem nastavená elektřina), dobíjecí stanice EV bude dobíjet EV s cílovou hodnotou kWh do nastaveného času a může přitom čerpat energii ze sítě, aby zajistila kapacitu baterie EV, když solární energie není dostatečná.

Příklad: Pokud uživatelé povolí inteligentní zvýšení výkonu a nastaví Pick-up Time (Čas vyzvednutí) na 22:00 a Preset Electricity (Předem nastavená elektřina) je 20 kWh. V době, kdy svítilo slunce, se elektrické vozidlo dobíjí přebytkem solární energie s akumulovanou kapacitou pouze 10 kWh. Protože však uživatelé aktivovali funkci inteligentního zvýšení výkonu, pak Dobíjecí stanice EV THOR automaticky zvýší výkon dobíjení na požadovaných 20 kWh do 22:00, a to i při odběru energie ze sítě.

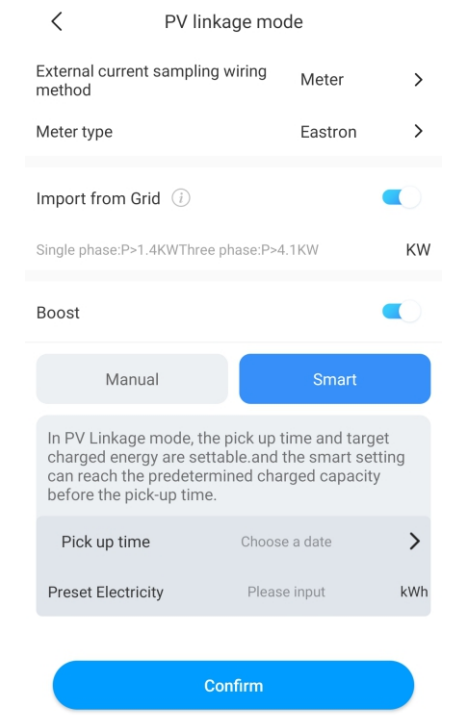

#### 7.3 Režimy mimo špičku

#### Úvod

Po zapnutí režimu Off-Peak (Mimo špičku) bude dobíjecí stanice automaticky dobíjet elektrické vozidlo v době mimo špičku, aby se snížily náklady na dodávku elektřiny. Uživatelé si také mohou přizpůsobit dobu dobíjení v nízkém tarifu na stránce režimu mimo špičku.

#### Poznámka:

1. Před zapnutím režimu mimo špičku musí uživatelé ručně zadat tarify dobíjení na stránce nastavení.

2. Elektrické vozidlo se má připojit k dobíjecí stanici EV a v době dobíjení v nízkém tarifu se automaticky aktivuje režim mimo špičku.

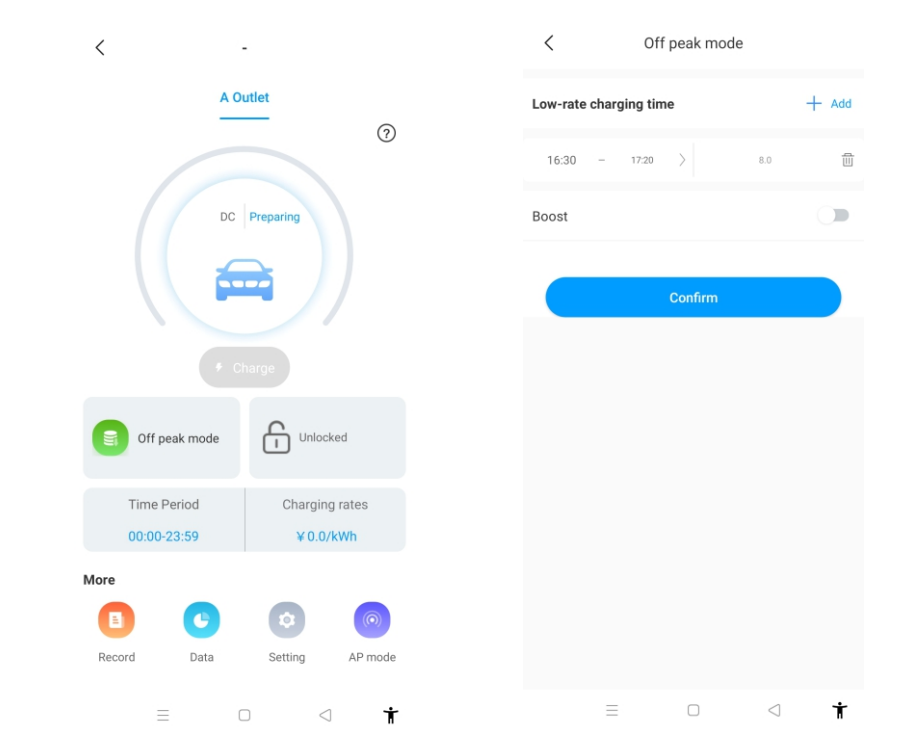

| < Pile setting                              |                      |           |
|---------------------------------------------|----------------------|-----------|
| Charging model                              | RFID                 | >         |
| Charging rates                              |                      | $\rangle$ |
| Time Period00:00-16:20                      | Charging<br>rates8.0 | >         |
| Time Period16:30-17:20                      | Charging<br>rates0.0 | >         |
| Currency                                    | rmb                  | $\rangle$ |
| Allow charging time                         | 00:00-23:59          | >         |
| Electronic lock configuration               | Automatic            | >         |
| Maximum output current of electric pile (A) | 32                   | >         |
| LCD                                         | Disable              | >         |
|                                             |                      |           |
| Breathing light                             | -                    | >         |

• Funkce inteligentního zvýšení výkonu (Smart Boost)

Je užitečné garantovat kapacitu baterie elektrického vozidla před nastavenou dobou, když doba mimo špičku není dostatečně dlouhá.

Když uživatelé povolí funkci inteligentního zvýšení výkonu a nastaví Pick-up Time (Čas vyzvednutí) a Preset Electricity (Předem nastavená elektřina), dobíjecí stanice EV bude dobíjet EV s cílovou hodnotou kWh do nastaveného času a může přitom čerpat energii ze sítě, aby zajistila kapacitu baterie EV, když doba mimo špičku není dostatečná.

| C Off peak mode                                                                                                    |               |       |  |  |
|----------------------------------------------------------------------------------------------------|---------------|-------|--|--|
| Low-rate charging tim                                                                                                    | e             | + Add |  |  |
| 16:30 - 17:20                                                                                                    | > 8.0         | 0     |  |  |
| Boost                                                                                                    |               |       |  |  |
| In Off-Peak mode, the time point and target<br>charging capacity setting are supported, and the<br>smart setting reaches the preset charging capacity<br>before the pick-up time. |               |       |  |  |
| Pick up time                                                                                                    | Choose a date | >     |  |  |
| Preset Electricity                                                                                                    | Please input  | kWh   |  |  |
|                                                                                                    | Confirm       |       |  |  |

#### 7.4 Funkce vyrovnávání zatížení

Dobíjecí stanice EV může odečítat přívod energie do domu pomocí dalšího CT/ elektroměru. V takovém případě dobíjecí stanice EV dynamicky upraví svůj dobíjecí výkon podle domácího výkonu, aby nedošlo k překročení limitu, a vždy dobíjí váš vůz maximální rychlostí dobíjení, aniž by se spustilo omezení výkonu.

Poznámka: Funkce vyrovnávání zatížení vyžaduje externí CT/elektroměr. Dodržte prosím způsob zapojení v režimu propojení s FV.

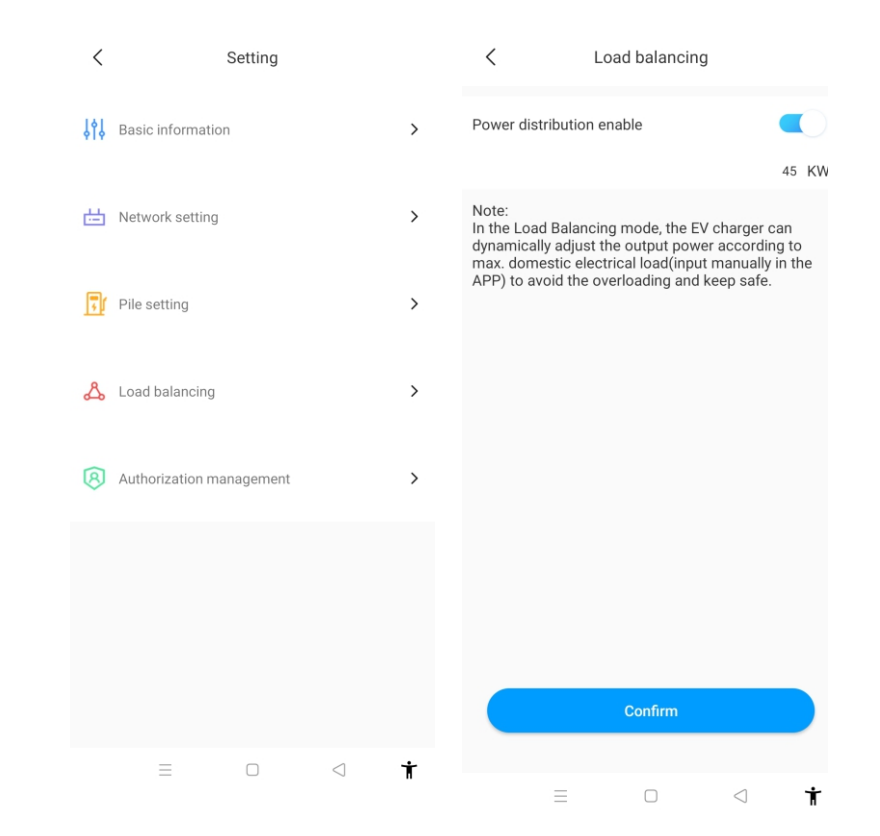

# VIII. Další nastavení

Stránka nastavení obsahuje základní informace, nastavení sítě, nastavení zdroje, vyrovnávání zatížení a správu oprávnění.

| <   | Setting                  |   |
|-----|--------------------------|---|
| ţţţ | Basic information        | > |
| 曲   | Network setting          | > |
| Ţ   | Pile setting             | > |
| ይ   | Load balancing           | > |
| ß   | Authorization management | > |
|     |                          |   |

• Základní informace: Identifikační číslo (ID) dobíjecí stanice EV, název dobíjecí stanice EV, země a město, číslo verze.

| <                | Basic information |        |   |
|------------------|-------------------|--------|---|
| Charger ID       |                   | CP0001 |   |
| Charger name     |                   | -      | > |
| Country and city |                   | CHINA  | > |
| version number   |                   | -      |   |
|                  |                   |        |   |

 Nastavení sítě: způsob připojení k síti, nastavení režimu sítě, nastavení brány, maska podsítě, adresa DNS.

| <                 | Network setting | Sa           | ve  |
|-------------------|-----------------|--------------|-----|
| Network connectio | n method        | WiFi         | >   |
| wifi name         |                 | Tenda_DA8BB0 | >   |
| wifi password     |                 | Grt88888     | >   |
| 4G username       |                 | fault        | >   |
| 4G password       |                 |              | >   |
| 4G APN            |                 | Default      | >   |
|                   |                 |              |     |
| Network mode set  | ting            | DHCP         | >   |
| Gateway settings  |                 | 192.168.3    | 0.1 |
| Subnet mask       |                 | 255.255.25   | 5.0 |
| DNS               |                 | 8.8.8.8      | >   |
|                   |                 |              |     |

Nastavení dobíjecí stanice EV:

1) Tarify dobíjení: uživatelé si mohou nastavit poplatky za dobíjení, které by mohly být použity pro výpočet nákladů na elektřinu a režim mimo špičku.

2) Povolení doby dobíjení: pomocí této funkce uživatel může omezit dobu používání dobíjecí stanice EV.

 Maximální výstupní proud dobíjecí stanice EV: uživatelé jej mohou použít k omezení maximálního výstupního výkonu dobíjecí stanice EV.

4) "Dýchací světlo": jas dýchacího světla je nastavitelný.

| < Pile setting                                 |                      |   |
|------------------------------------------------|----------------------|---|
| Charging model                                 | RFID                 | > |
| Charging rates                                 |                      | > |
| Time Period00:00-16:20                         | Charging<br>rates8.0 | > |
| Time Period16:30-17:20                         | Charging<br>rates0.0 | > |
| Currency                                       | rmb                  | > |
| Allow charging time 00:00-23:59                |                      | > |
| Electronic lock configuration                  | Automatic            | > |
| Maximum output current of<br>electric pile (A) | 32                   |   |
| LCD                                            | Disable              | > |
|                                                |                      |   |
| Breathing light                                |                      | > |

Oprávnění: je užitečné pro správu oprávnění, přidání a autorizaci dalšího účtu, který může dobíjecí stanici EV používat přímo.

| <        |                  | Permissions   | ٨ | Add authorized users                          |
|----------|------------------|---------------|---|-----------------------------------------------|
| 20<br>10 | 21/05/31<br>):05 | L SHINE智慧家庭展厅 | ⑪ | Enter a username to add an authorized<br>user |
|          |                  |               |   | 🚨 Enter username                              |
|          |                  |               |   | Done                                          |

| <                    | Record                                          |       |         |                                                          |
|----------------------|-------------------------------------------------|-------|---------|----------------------------------------------------------|
|                      | Record                                          | 5     | Schedu  | le a charge                                              |
| CP0001               | A Outlet                                        |       |         |                                                          |
| 0 202                | 21-06-02 16:34:02                               | 0 202 | 1-06-02 | 16:52:26                                                 |
| 01<br>Ti<br>1.<br>Er | h <b>18min24s</b><br>me<br><b>9kWh</b><br>hergy |       | ©<br>%  | 0.0<br>Cost<br>100.0%<br>Self-consumptio                 |
| CP0001               | A Outlet                                        | 0 202 | 1.06.02 | 16-29-24                                                 |
| 01<br>Ti<br>2.<br>Er | h <b>55min7s</b><br>me<br><b>65kWh</b><br>hergy |       | ©<br>⊗  | <b>18.56</b><br>Cost<br><b>100.0%</b><br>Self-consumptic |
| CP0001               | A Outlet                                        | 0 202 | 1-06-02 | 15:32:55                                                 |
| © 01<br>⊤i<br>■ 0.   | hOmin41s<br>me<br>O3kWh                         |       | 0       | 0.26<br>Cost<br>100.0%                                   |
| Er                   | iei gy                                          |       |         | sen-consumption                                          |

b) Záznam o plánu:

Zobrazení seznamu již nastavených plánů dobíjení.

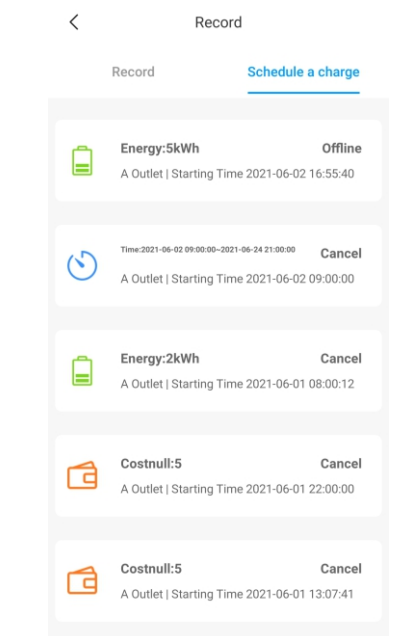

# IX. Záznam

#### a) Záznam o dobíjení:

Zobrazení sériového čísla dobíjecí stanice EV, čísla dobíjecí pistole, času spuštění, času ukončení, doby dobíjení, nákladů na dobíjení, kapacity dobíjení a míry vlastní spotřeby.

# X. Data

## XI. Odstraňování problémů

Uživatelé si mohou přečíst celkovou dobíjecí kapacitu (kWh) a náklady a také vlastní spotřebu energie a tarif za den, měsíc a rok.

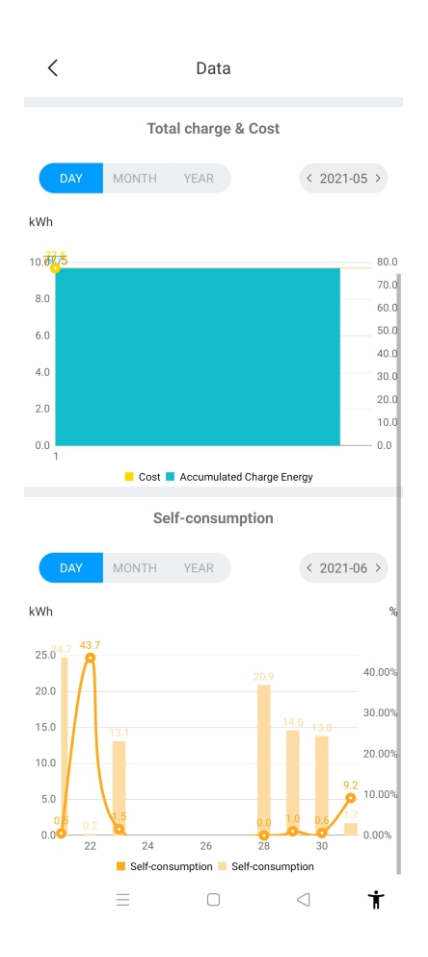

# 11.1 Odstraňování problémů podle stavu kontrolky LED nebo LCD displeje

Pokud dojde k poruše, mohou uživatelé zkontrolovat informace o poruše na displeji LCD nebo podle počtu bliknutí kontrolky LED. Každá porucha je indikována sekvencí různého počtu bliknutí LCD displeje. Třísekundová pauza mezi jednotlivými sekvencemi označuje začátek nebo konec sekvence. Pokud dojde k většímu počtu poruch současně, zobrazí se jednotlivé sekvence blikání v chronologickém pořadí v intervalu 3 sekund. V případě poruchy se obraťte na našeho servisního technika.

### Podrobné informace naleznete v tabulce níže

| Č. | Kód poruchy na<br>displeji LCD<br>(je-li k dispozici) | Počet bliknutí<br>kontrolky LED | Popis poruchy                                                     |
|----|-------------------------------------------------------|---------------------------------|-------------------------------------------------------------------|
| 1  | 100                                                   | 3                               | Červené tlačítko nouzového zastavení<br>je stisknuté nebo rozbité |
| 2  | 105                                                   | 1                               | Přepětí na fázi L1                                                |
| 3  | 106                                                   | 2                               | Podpětí na fázi L1                                                |
| 4  | 108                                                   | 4                               | Nadměrný proud                                                    |
| 5  | 109                                                   | 5                               | Přehřátí                                                          |
| 6  | 110                                                   | 6                               | Zjištěn stejnosměrný svodový proud                                |
| 7  | 111                                                   | 7                               | Porucha komunikace RS485                                          |
| 8  | 112                                                   |                                 | Rezervováno                                                       |
| 9  | 113                                                   | 9                               | Porucha spínače typu A                                            |
| 10 | 114                                                   | 10                              | Porucha relé                                                      |
| 11 | 115                                                   | 11                              | Porucha PE                                                        |
| 12 | 116                                                   | 12                              | Porucha PEN                                                       |
| 13 | 117                                                   |                                 | Rezervováno                                                       |
| 14 | 1000                                                  |                                 | Jiná porucha                                                      |

# XIII. Příloha

# XII. Specifikace

| Madal                          | Growatt THOR 03AS-S              |  |  |  |
|--------------------------------|----------------------------------|--|--|--|
| Model                          | Growatt THOR 07AS-S/P            |  |  |  |
| Rozměr (mm)                    | 240*380*164 (Š*V*H)              |  |  |  |
| Hmotnost (kg)                  | <7                               |  |  |  |
| Matariál kratu                 | Nerezová ocel a technické plasty |  |  |  |
|                                | a tvrzené sklo                   |  |  |  |
| V                              | stup                             |  |  |  |
| Napětí                         | 230 V střídavé                   |  |  |  |
| Frekvence                      | 50 Hz                            |  |  |  |
| Vý                             | stup                             |  |  |  |
| Napětí                         | 230 V střídavé                   |  |  |  |
| Maximální proud                | 16 A / 32 A                      |  |  |  |
| Stupeň ochrany krytem          | IP65                             |  |  |  |
| Teplota pracovního prostředí   | -20 ℃~+50 ℃                      |  |  |  |
| Relativní vlhkost              | 5%~95 %                          |  |  |  |
| Nadmořská výška                | <2000 m                          |  |  |  |
| Komunikace                     | Ethernet/WIFI/4G                 |  |  |  |
| Platba                         | RFID/APP                         |  |  |  |
| Výkon v pohotovostním stavu    | <8 W                             |  |  |  |
| Standardní                     | IEC-62196-2;EN61851              |  |  |  |
| Montážní                       | Na stěnu/sloupek                 |  |  |  |
| Certifikát                     | CE                               |  |  |  |
| Ochranné funkce                |                                  |  |  |  |
| Přepětí                        | 275 V                            |  |  |  |
| Podpětí                        | 176 V                            |  |  |  |
| Nadměrný proud                 | 20 A / 40 A                      |  |  |  |
| Zkrat                          | Ano                              |  |  |  |
| Ochrana proti svodovému proudu | Ano                              |  |  |  |

13.1 Schéma zapojení

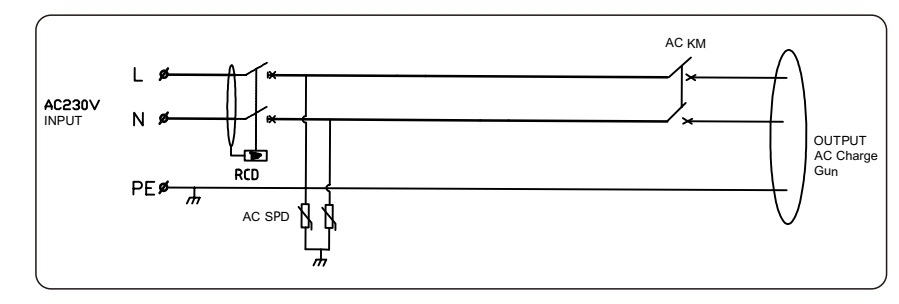

Obr. 11-1. Schéma zapojení hlavního obvodu

### 13.2 Kontakt

#### Growatt New Energy Co.,Ltd

No.28 Guangming Road, Shiyan, Bao'an District, Shenzhen, China

Webové stránky: www.ginverter.com

Zákaznická linka: + 86-755-27471942

E-mail: service@ginverter.com